# GANZ. ZN-DNT352XE Quick User Guide

This manual provides instructions for quick installation and basic configuration of your IP device.

### Step1. Connect cables to IP device

Connect required cables to the device including the power cable, LAN cable, and other optional cables. To see the correct positions of all connectors, refer to the following image below.

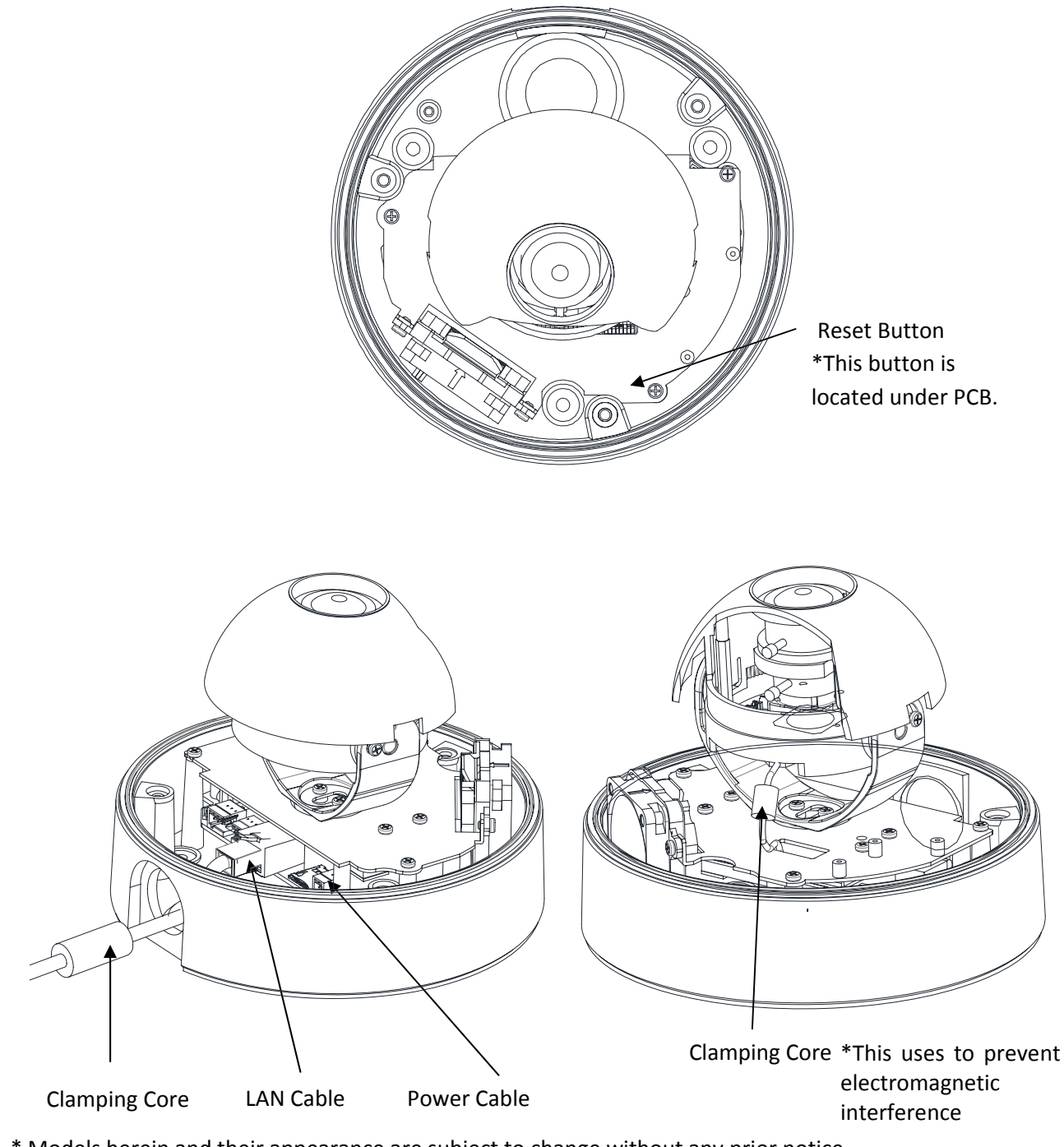

\* Models herein and their appearance are subject to change without any prior notice.

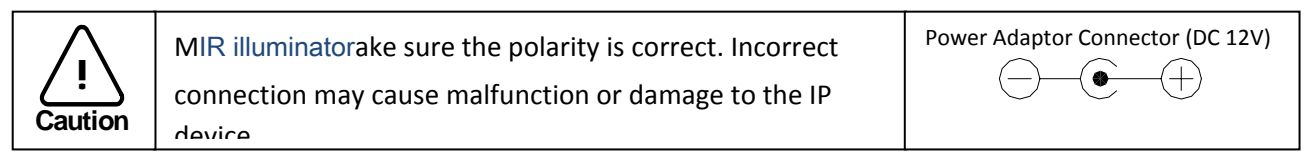

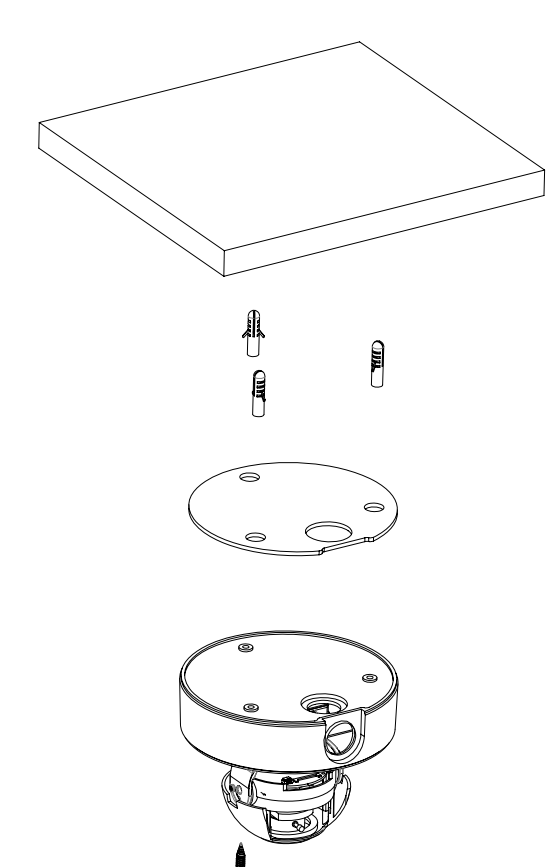

l

l

l

**1)** Place the installation template that is provided in the package on the desired position of installation.

**2)** Attach the waterproof protection pad on the bottom plate of the device.

**3)** Drill three holes on the template and insert anchor blocks into the holes. Fasten the camera with screws.

**4)** Make sure the cables are properly connected.

**5)** Adjust the lens position by referring to the **Step 3**.

6) Put the dome cover on the main body of the camera. Make sure the main body and the cover fit each other into place.

7) Fasten the cover with screws.

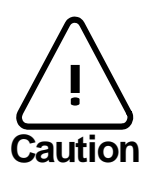

When assembling the main body of the camera and its dome cover, make sure they fit each other into place.

The camera may fall off the ceiling even after the proper installation and mounting. To prevent any accident, make sure the ceiling is firm and stable enough to support the camera. If any reinforcement is needed, consult with your safety personnel and proceed with the installation.

#### Step3. Set the lens position

1) Remove the dome cover.

2) Adjust the lens to the desired position by manually moving its body in the following directions. After adjustment, fasten the screw of the rotation axis.

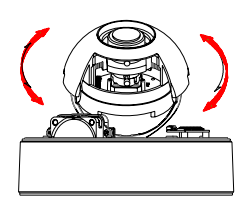

A. Rotate the lens

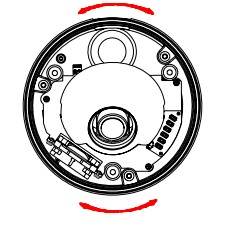

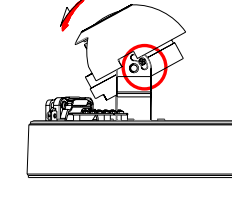

B. Pan the lens bottom holder

C. Tilt the lens

Connect to the web page of the device to see its real-time image. Refer to *step 6. Configuration* for details about using its web page.

3) Unscrew the zoom puller by turning it counterclockwise. Move it left or right and set the lens to the desired zoom position. After the setting, tighten the zoom puller again by turning it clockwise.

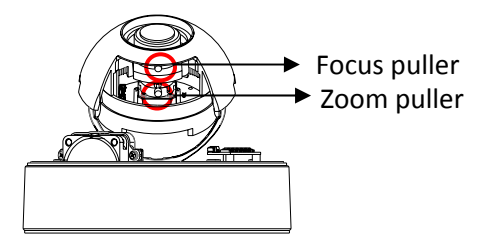

4) Unscrew the focus puller by turning it counterclockwise. Move it left or right and adjust the image focus. After the setting, tighten the focus puller again by turning it clockwise.

#### Step4. Set up network environment

IP address : 192.168.xxx.xxx

The default IP address of your IP device is 192.168.XXX.XXX. You can find the available IP address from the MAC address of your device. Please make sure the device and your PC are on the same network segment before running the installation. If the network segment was different between your PC and the device, change your PC's settings as below.

| ieneral                                                                                             |                                                                                         | General                                                                                          |                                                                                           |
|----------------------------------------------------------------------------------------------------|-----------------------------------------------------------------------------------------|--------------------------------------------------------------------------------------------------|-------------------------------------------------------------------------------------------|
| You can get IP settings assign<br>this capability. Otherwise, you r<br>the appropriate IP settings. | ed automatically if your network supports<br>need to ask your network administrator for | You can get IP settings assig<br>this capability. Otherwise, you<br>the appropriate IP settings. | ned automatically if your network supports<br>a need to ask your network administrator fo |
| O Obtain an IP address auto                                                                         | omatically                                                                              |                                                                                                  | utomatically                                                                              |
| OUse the following IP addr                                                                          | ess:                                                                                    | Use the following IP add                                                                         | dress:                                                                                    |
| IP address:                                                                                         | 10 . 10 . 110 . 179                                                                     | IP address:                                                                                      | 192 . 168 . 110 . 179                                                                     |
| S <u>u</u> bnet mask:                                                                               | 255 . 255 . 255 . 0                                                                     | S <u>u</u> bnet mask:                                                                            | 255.255.0 .0                                                                              |
| Default gateway:                                                                                    |                                                                                         | Default gateway:                                                                                 |                                                                                           |
| O Obtain DNS server addre                                                                           | ss automatically                                                                        | O Obtain DNS server add                                                                          | ress automatically                                                                        |
| OSE the following DNS se                                                                            | erver addresses:                                                                        | ● Use the following DNS                                                                          | server addresses:                                                                         |
| Preferred DNS server:                                                                               |                                                                                         | Preferred DNS server:                                                                            |                                                                                           |
| Alternate DNS server:                                                                               |                                                                                         | <u>A</u> lternate DNS server:                                                                    |                                                                                           |
|                                                                                                    | Adyanced                                                                                |                                                                                                  | Ad <u>v</u> anced.                                                                        |
|                                                                                                    | OK Cancel                                                                               | L                                                                                                | OK Can                                                                                    |

#### Step5. View video on web page

View the live video on a web page using your IP device and its IP address. To have the correct IP address ready and use it on a web page:

1. Convert a MAC address to an IP address. Refer to the Hexadecimal-Decimal Conversion Chart at the end of this manual.

(The MAC address is attached on the side or bottom of the device.)

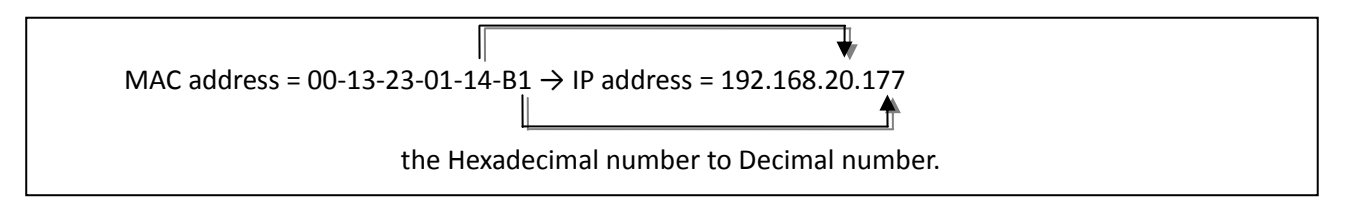

- 2. Open a web browser and enter the IP address of the device.
- When the dialog box appears to request user name and password, enter the default value for the administrator account (case-sensitive) as below:
  ID: root
  Password: pass
- 4. Click the installation warning message on the view page and click the **Install** button on the warning message box. If the page is not responding after the installation, refresh the page.

| Internet | Explorer - Security Warning                                                    |                                                       |                                                    |
|----------|--------------------------------------------------------------------------------|-------------------------------------------------------|----------------------------------------------------|
| Do you   | want to install this software?                                                 |                                                       |                                                    |
|          | Name: AxUMF.cab                                                                |                                                       |                                                    |
|          | Publisher: <u>Cap Co</u>                                                       |                                                       |                                                    |
| × More   | e options                                                                      | Install                                               | Don't Install                                      |
| 1        | While files from the Internet can be u<br>your computer. Only install software | iseful, this file type car<br>from publishers you tru | n potentially harm<br>ust. <u>What's the risk?</u> |

5. Install the setup.exe file by clicking the link shown on the main page.

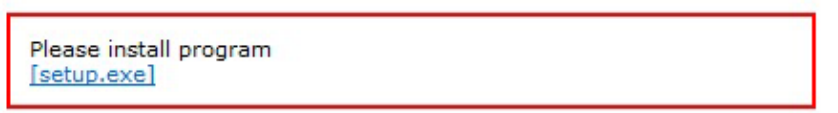

6. Follow the instructions of the dialog boxes and complete the installation.

| - | Name: : | setup.exe          |      |        |
|---|---------|--------------------|------|--------|
|   | Туре: - | Application, 293KB |      |        |
|   | From:   | 192.168.208.24     | 5    |        |
|   |         | Bun                | Save | Cancel |
|   |         |                    |      |        |
|   |         |                    |      |        |

- 7. When the dialog box appears to request user name and password, enter the default value for the administrator account (case-sensitive) as below:
  ID: root
  Password: pass
- 8. Refresh the page and check if the live image is displayed successfully.

#### Step6. Setting IP Address

To set up the Network configuration:

- 1. Click **Setup** on the upper right of the web page. The login page is displayed as below.
- 2. Enter the default user name (root) and password (pass), and then select **OK**.

| Connect to 192                | .168.39.216                  | ?            | ×                                                           |
|-------------------------------|------------------------------|--------------|-------------------------------------------------------------|
| <b>A</b>                      |                              |              | The default username<br>and password are:<br>root and pass. |
| The server 192.1<br>password. | 58.39.216 at / requires a us | ername and — |                                                             |
| User name:                    | 🖸 root                       |              |                                                             |
| Password:                     | ••••                         |              |                                                             |
|                               | Remember my passv            | vord         |                                                             |
|                               | ОК                           | Cancel       |                                                             |

- 3. Click **System Options** on the left of the **Setup** page, and then select **TCP/IP** from the drop-down menu.
- 4. Input the data for the IP address configuration, and click the **Apply** button on the bottom of the page.

To change the IP address, please make sure to check and have the correct Subnet mask and Gateway ready. To use DHCP, select **Obtain an IP address via DHCP**.

To learn how to set up the web page for advanced configuration, refer to the Web Page User's Manual, which is available on the SDK at the following path.

SDK root DOC

#### Advanced setup (IPAdminTool)

IPAdminTool is a utility program for IP products. The following lists a part of features that IPAdminTool provides.

- Configure IP address, subnet mask, and gateway
- Show network related information such as MAC address
- Update firmware
- Reboot the device

IPAdminTool is provided with SDK at the following SDK path.

#### $SDK root\BIN\TOOLS\AdminTool$

| IPAdminTool V3.3.                 | 0              |                   |          |                    |                 |        |
|-----------------------------------|----------------|-------------------|----------|--------------------|-----------------|--------|
| <u>File S</u> etup <u>S</u> ystem |                |                   |          |                    |                 |        |
| IP Setup                          | pdate Reboot   | Device Info       | Refresh  |                    |                 | Exit   |
| Selected Device :                 |                |                   |          | 🗌 Display Rack in  | fo 📃 Stop Refre | eshing |
| Product Name                      | IP Address     | MAC Address       | Hostname | Firmware           | Uptime 🔺        | ^      |
| 1CH Encoder                       | 192.168.20.177 | 00:13:23:03:14:B1 |          | FW V1.5.641.11710  | 00,00:01        |        |
| 1CH Encoder                       | 192.168.12.125 | 00:13:23:04:0C:71 |          | 0.99.14            | 00,00:03        |        |
| 1CH Encoder                       | 192.168.13.110 | 00:13:23:04:0D:6E |          | 0.99.08            | 00,00:17        |        |
| 1CH Encoder                       | 192.168.111.90 | 00:13:23:04:6F:5A |          | 0.99.13            | 00,00:21        |        |
| 1CH Encoder                       | 192.168.12.125 | 00:13:23:04:0C:7D |          | 0.99.14            | 00,01:06        |        |
| 1CH Encoder                       | 192.168.20.111 | 00:13:23:03:14:6F |          | FW V1.5.662.14432  | 00,01:20        |        |
| 1CH Encoder                       | 192.168.35.193 | 00:13:23:03:23:C1 |          | FW V1.5.662.14430  | 00,01:24        |        |
| 1CH Encoder                       | 192.168.12.144 | 00:13:23:04:0C:90 |          | 0.99.14            | 00,01:27        |        |
| 1CH Encoder                       | 192.168.13.114 | 00:13:23:04:0D:72 |          | 0.99.15            | 00,02:02        |        |
| 1CH Encoder                       | 192.168.12.139 | 00:13:23:04:0C:8B |          | 0.99.09            | 00,02:28        |        |
| 1CH Camera                        | 192.168.13.105 | 00:13:23:04:0D:69 |          | 0.99.09            | 00,02:28        |        |
| 1CH Camera                        | 192.168.13.112 | 00:13:23:04:0D:70 |          | 0.99.09            | 00,02:28        |        |
| 1CH Camera                        | 192.168.13.113 | 00:13:23:04:0D:71 |          | 0.99.09            | 00,02:28        |        |
| 1CH Camera                        | 192.168.20.148 | 00:13:23:03:14:94 |          | FW V1.5.662.14432  | 00,02:33        |        |
| 1CH Camera                        | 192.168.21.91  | 00:13:23:03:15:5B |          | FW V1.5.633        | 00,03:56        |        |
| 1CH Camera                        | 192.168.33.219 | 00:13:23:03:21:DB |          | FW V1.5.641.11710  | 00,04:29        |        |
| 1CH Camera                        | 192.168.28.88  | 00:13:23:03:1C:58 |          | FW V1.5.641.11710  | 02.18:26        | ~      |
| Filter 20.177                     | Ap             | ply               |          | Device count : 135 |                 |        |

#### Rebooting

Perform the following procedures to reset your device:

- 1. While the device is in use, press the Reset button.
- 2. Wait for the system to reboot.

#### **Resetting to the Factory Default Settings**

If you reset your device to the factory default setting, all parameters including the IP address will be initialized. For the Factory Default reset:

- 1. Press reset button and hold.
- 2. Release the Reset button after 5 seconds until LED blinks.
- 3. Wait for the system to reboot.

#### **More Information**

To learn more about using other features of your devices, refer to the manual, which is available on the SDK at the following path.

SDK root DOC

## **Hexadecimal-Decimal Conversion Table**

Refer to the following table when you convert the MAC address of your device to IP address.

| Hex | Dec |
|-----|-----|
| 00  | 0   |
| 01  | 1   |
| 02  | 2   |
| 03  | 3   |
| 04  | 4   |
| 05  | 5   |
| 06  | 6   |
| 07  | 7   |
| 08  | 8   |
| 09  | 9   |
| 0A  | 10  |
| OB  | 11  |
| 0C  | 12  |
| 0D  | 13  |
| OE  | 14  |
| OF  | 15  |
| 10  | 16  |
| 11  | 17  |
| 12  | 18  |
| 13  | 19  |
| 14  | 20  |
| 15  | 21  |
| 16  | 22  |
| 17  | 23  |
| 18  | 24  |
| 19  | 25  |
| 1A  | 26  |
| 1B  | 27  |
| 1C  | 28  |
| 1D  | 29  |
| 1E  | 30  |
| 1F  | 31  |

| Hex | Dec |
|-----|-----|
| 20  | 32  |
| 21  | 33  |
| 22  | 34  |
| 23  | 35  |
| 24  | 36  |
| 25  | 37  |
| 26  | 38  |
| 27  | 39  |
| 28  | 40  |
| 29  | 41  |
| 2A  | 42  |
| 2B  | 43  |
| 2C  | 44  |
| 2D  | 45  |
| 2E  | 46  |
| 2F  | 47  |
| 30  | 48  |
| 31  | 49  |
| 32  | 50  |
| 33  | 51  |
| 34  | 52  |
| 35  | 53  |
| 36  | 54  |
| 37  | 55  |
| 38  | 56  |
| 39  | 57  |
| 3A  | 58  |
| 3B  | 59  |
| 3C  | 60  |
| 3D  | 61  |
| 3E  | 62  |
| 3F  | 63  |

| Hex | Dec |  |
|-----|-----|--|
| 40  | 64  |  |
| 41  | 65  |  |
| 42  | 66  |  |
| 43  | 67  |  |
| 44  | 68  |  |
| 45  | 69  |  |
| 46  | 70  |  |
| 47  | 71  |  |
| 48  | 72  |  |
| 49  | 73  |  |
| 4A  | 74  |  |
| 4B  | 75  |  |
| 4C  | 76  |  |
| 4D  | 77  |  |
| 4E  | 78  |  |
| 4F  | 79  |  |
| 50  | 80  |  |
| 51  | 81  |  |
| 52  | 82  |  |
| 53  | 83  |  |
| 54  | 84  |  |
| 55  | 85  |  |
| 56  | 86  |  |
| 57  | 87  |  |
| 58  | 88  |  |
| 59  | 89  |  |
| 5A  | 90  |  |
| 5B  | 91  |  |
| 5C  | 92  |  |
| 5D  | 93  |  |
| 5E  | 94  |  |
| 5F  | 95  |  |

| Hex | Dec |
|-----|-----|
| 60  | 96  |
| 61  | 97  |
| 62  | 98  |
| 63  | 99  |
| 64  | 100 |
| 65  | 101 |
| 66  | 102 |
| 67  | 103 |
| 68  | 104 |
| 69  | 105 |
| 6A  | 106 |
| 6B  | 107 |
| 6C  | 108 |
| 6D  | 109 |
| 6E  | 110 |
| 6F  | 111 |
| 70  | 112 |
| 71  | 113 |
| 72  | 114 |
| 73  | 115 |
| 74  | 116 |
| 75  | 117 |
| 76  | 118 |
| 77  | 119 |
| 78  | 120 |
| 79  | 121 |
| 7A  | 122 |
| 7B  | 123 |
| 7C  | 124 |
| 7D  | 125 |
| 7E  | 126 |
| 7F  | 127 |

| Hex | Dec |
|-----|-----|
| 80  | 128 |
| 81  | 129 |
| 82  | 130 |
| 83  | 131 |
| 84  | 132 |
| 85  | 133 |
| 86  | 134 |
| 87  | 135 |
| 88  | 136 |
| 89  | 137 |
| 8A  | 138 |
| 8B  | 139 |
| 8C  | 140 |
| 8D  | 141 |
| 8E  | 142 |
| 8F  | 143 |
| 90  | 144 |
| 91  | 145 |
| 92  | 146 |
| 93  | 147 |
| 94  | 148 |
| 95  | 149 |
| 96  | 150 |
| 97  | 151 |
| 98  | 152 |
| 99  | 153 |
| 9A  | 154 |
| 9B  | 155 |
| 9C  | 156 |
| 9D  | 157 |
| 9E  | 158 |
| 9F  | 159 |

| Hex | Dec |
|-----|-----|
| A0  | 160 |
| A1  | 161 |
| A2  | 162 |
| A3  | 163 |
| A4  | 164 |
| A5  | 165 |
| A6  | 166 |
| A7  | 167 |
| A8  | 168 |
| A9  | 169 |
| AA  | 170 |
| AB  | 171 |
| AC  | 172 |
| AD  | 173 |
| AE  | 174 |
| AF  | 175 |
| BO  | 176 |
| B1  | 177 |
| B2  | 178 |
| B3  | 179 |
| B4  | 180 |
| B5  | 181 |
| B6  | 182 |
| B7  | 183 |
| B8  | 184 |
| B9  | 185 |
| BA  | 186 |
| BB  | 187 |
| BC  | 188 |
| BD  | 189 |
| BE  | 190 |
| BF  | 191 |

| Hex | Dec |
|-----|-----|
| C0  | 192 |
| C1  | 193 |
| C2  | 194 |
| C3  | 195 |
| C4  | 196 |
| C5  | 197 |
| C6  | 198 |
| C7  | 199 |
| C8  | 200 |
| C9  | 201 |
| CA  | 202 |
| CB  | 203 |
| CC  | 204 |
| CD  | 205 |
| CE  | 206 |
| CF  | 207 |
| D0  | 208 |
| D1  | 209 |
| D2  | 210 |
| D3  | 211 |
| D4  | 212 |
| D5  | 213 |
| D6  | 214 |
| D7  | 215 |
| D8  | 216 |
| D9  | 217 |
| DA  | 218 |
| DB  | 219 |
| DC  | 220 |
| DD  | 221 |
| DE  | 222 |
| DF  | 223 |

| Hex | Dec |
|-----|-----|
| EO  | 224 |
| E1  | 225 |
| E2  | 226 |
| E3  | 227 |
| E4  | 228 |
| E5  | 229 |
| E6  | 230 |
| E7  | 231 |
| E8  | 232 |
| E9  | 233 |
| EA  | 234 |
| EB  | 235 |
| EC  | 236 |
| ED  | 237 |
| EE  | 238 |
| EF  | 239 |
| FO  | 240 |
| F1  | 241 |
| F2  | 242 |
| F3  | 243 |
| F4  | 244 |
| F5  | 245 |
| F6  | 246 |
| F7  | 247 |
| F8  | 248 |
| F9  | 249 |
| FA  | 250 |
| FB  | 251 |
| FC  | 252 |
| FD  | 253 |
| FE  | 254 |
| FF  | 255 |